INSTALLATION

# **CSM Link Software v3.0**

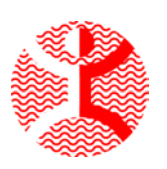

Danmeter A/S Kildemosevej 13 • DK-5000 Odense C Tel.: +45 63 11 29 30 • Fax: +45 63 11 29 31 • e-mail: info@danmeter.dk

### 1 Get Ready

Before installing and running the CSM Link Software you will need to complete the following tasks:

#### **1.1 Software Requirements**

- ✓ Make sure you have the privileges to install programs on the computer.
- ✓ The CSM Link Software requires an installation of the Microsoft .NET Framework 1.1 or later. If not already installed on your computer the installation program will install version 1.1 of the Microsoft .NET Framework. The installation may require a restart of the computer before continuing with the installation of CSM Link Software.
- ✓ Platform and Software Requirements:
  - Microsoft Windows 98.
  - Microsoft Windows Millennium Edition (Windows Me).
  - Microsoft Windows 2000 with the latest Windows service pack.
  - Microsoft Windows XP (Home or Professional).
  - Microsoft Internet Explorer 5.01 or later is required by the Microsoft .NET Framework.
- ✓ Close all running applications on the computer.
- ✓ Uninstall any earlier versions of the CSM Link Software and manually delete any remaining files/folders.

#### **1.2 Hardware Requirements**

- ✓ 1 available Serial or USB communication port
- ✓ Display resolution of minimum 1024\*768 pixels
- ✓ 512Mb Memory (recommended)
- ✓ Processor 1GHz or higher (recommended)
- ✓ 10Mb free RAM/hour recorded data

## 2 Install CSM Capture

Insert the CSM Link Software CD into your computer CD-ROM drive.

The CSM Link Software installation program automatically launches. If the installation is not automatically launched, open the Explorer and run the setup.exe from the CD-ROM drive.

The CSM Link Software prepares to install.

| InstallShield Wizard |                                                                                                    |
|----------------------|----------------------------------------------------------------------------------------------------|
|                      | Preparing to Install<br>CSM Link Software Setup is preparing the InstallShield<br>Wizard, which will guide you through the program setup<br>process. Please wait.<br>Checking Operating System Version |
|                      | Cancel                                                                                                    |

- Before installing CSM Link Software, the installation program checks if the required Microsoft .NET Framework is installed on the computer.
- If the required Microsoft .NET Framework is not installed the installation of CSM Link Software is paused and the Microsoft .NET Framework will be installed. Accept the License Agreement for the Microsoft .NET Framework and click the "Install" button. After accepting the License Agreement the Microsoft .NET Framework will be installed. This may take some time depending on the speed of your computer.

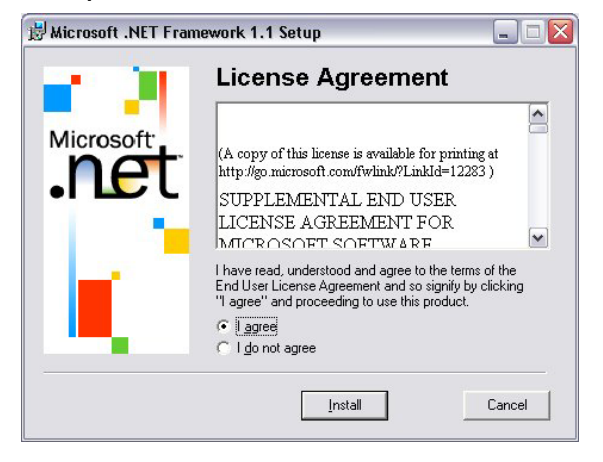

| e (11)    | Installing Components                                    |
|-----------|----------------------------------------------------------|
|           | The following items are being installed on your computer |
| licrosoft | .NET Framework Files                                     |
| net       |                                                          |
|           |                                                          |
| 1 9       |                                                          |
| 100       |                                                          |
|           |                                                          |
|           | Sathering required information                           |

 After preparing the setup of the CSM Link Software the welcome screen will appear, click the "Next" button to continue installation of CSM Link Software.

| 😥 CSM Link Software - InstallShield Wizard 🛛 🛛 🔀 |                                                                                                    |  |  |  |
|--------------------------------------------------|----------------------------------------------------------------------------------------------------|--|--|--|
|                                                  | Welcome to the InstallShield Wizard for CSM<br>Link Software                                             |  |  |  |
|                                                  | The InstallShield(R) Wizard will install CSM Link Software on<br>your computer. To continue, click Next. |  |  |  |
| Č                                                | WARNING: This program is protected by copyright law and<br>international treaties.                       |  |  |  |
|                                                  | < Back Next > Cancel                                                                                     |  |  |  |

• The USB driver for CSM Link (USB) is preparing to install.

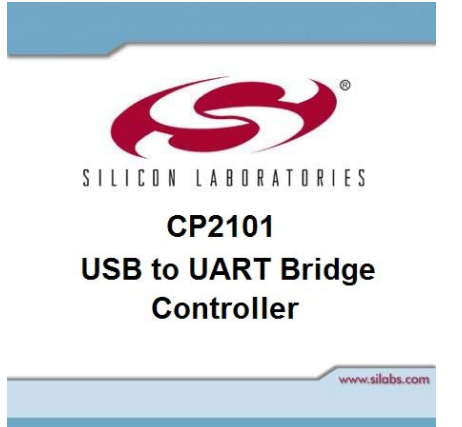

 If the USB Driver for CSM Link is already installed this dialog will be shown – click "Cancel" and "Yes"

| InstallShield                                                                                                    | Wizard 🛛 🔀                                                                                  |  |  |
|----------------------------------------------------------------------------------------------------|---------------------------------------------------------------------------------------------|--|--|
| Welcome<br>Modify, repa                                                                                                    | ir, or remove the program.                                                                  |  |  |
|                                                                                                    |                                                                                             |  |  |
| Welcome to the CP2101 USB to UART Bridge Controller Driver Installation Setup Maintenance<br>program. This program lets you modify the current installation. Click one of the options below. |                                                                                             |  |  |
| • Modify                                                                                                    |                                                                                             |  |  |
| 17                                                                                                    | Select new program components to add or select currently installed<br>components to remove. |  |  |
| C Repair                                                                                                    | Reinstall all program components installed by the previous setup.                           |  |  |
| C Remove                                                                                                    |                                                                                             |  |  |
|                                                                                                    | Remove all installed components.                                                            |  |  |
| in rotano i nora                                                                                                    | < Back Next > Cancel                                                                        |  |  |
|                                                                                                    |                                                                                             |  |  |

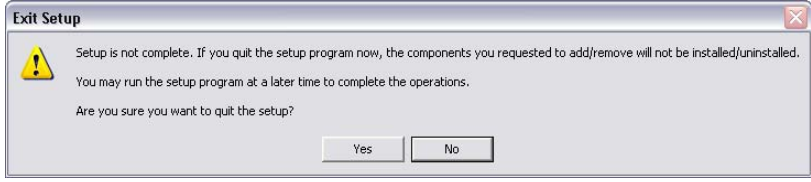

• Otherwise select "Next".

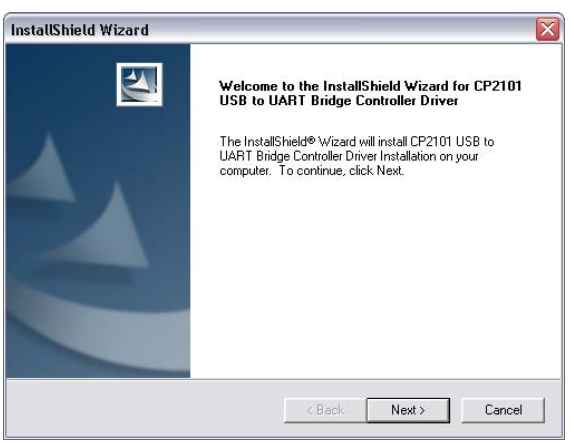

Accept the licence agreement by clicking click "Yes".

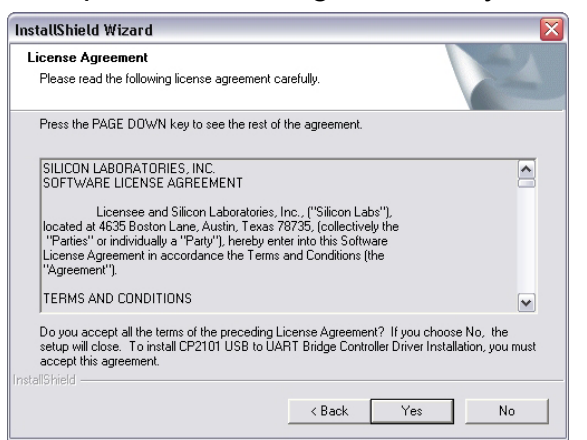

Click "Next".

| InstallShield Wizard                                                                                    | ×                                                |  |  |  |
|----------------------------------------------------------------------------------------------------|--------------------------------------------------|--|--|--|
| Choose Destination Location<br>Select folder where Setup will install files.                            |                                                  |  |  |  |
| Setup will install CP2101 USB to UART Bridge Controller Driver Installation in the following<br>folder. |                                                  |  |  |  |
| To install to this folder, click Next. To instal<br>another folder.                                     | I to a different folder, click Browse and select |  |  |  |
| Destination Folder<br>C:\SiLabs\MCU\CP2101                                                              | Browse                                           |  |  |  |
| InstallShield                                                                                           | < Back Next > Cancel                             |  |  |  |

Installing the USB driver for CSM Link (USB).

| Inst | tallShield Wizard 🛛 🛛 🔀                                                                                   |
|------|----------------------------------------------------------------------------------------------------|
| S    | etup Status                                                                                               |
|      | CP2101 USB to UART Bridge Controller Driver Installation Setup is performing the requested<br>operations. |
|      | Installing:                                                                                               |
|      | C:\SiLabs\MCU\CP2101\WIN\slabbus.sys                                                                      |
|      | 58%                                                                                                    |
|      |                                                                                                    |
|      |                                                                                                    |
|      |                                                                                                    |
|      |                                                                                                    |
|      |                                                                                                    |
|      | Cancel                                                                                                    |

• Finished installing the USB driver for CSM Link (USB).

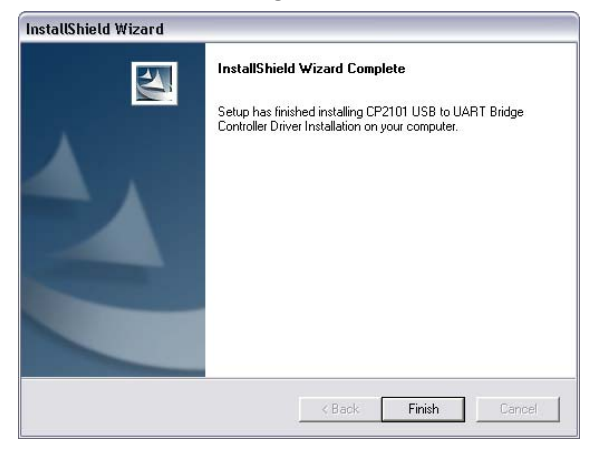

 On the customer information screen, enter your name and company. You are now ready to install the CSM Link Software. Click the "Next" to start the installation.

| 😸 CSM Link Software - InstallShiel                                                                                                    | d Wizard            |        |        |
|----------------------------------------------------------------------------------------------------|---------------------|--------|--------|
| Customer Information                                                                                                    |                     |        | (1)    |
| Please enter your information.                                                                                                    |                     |        | $\sim$ |
| User Name:                                                                                                    |                     |        |        |
| Brian Buchholt Høj                                                                                                    |                     |        |        |
| Organization:                                                                                                    |                     |        |        |
| Danmeter A/S                                                                                                    |                     | -      |        |
|                                                                                                    |                     |        |        |
|                                                                                                    |                     |        |        |
| Install this application for:                                                                                                    |                     |        |        |
| <ul> <li>Anyone who uses this compared to the set of the set of the set o</li></ul> | omputer (all users) |        |        |
| Only for me (Brian Buch                                                                                                    | nolt Høj)           |        |        |
|                                                                                                    |                     |        |        |
|                                                                                                    |                     |        |        |
|                                                                                                    | < Back              | lext > | Cancel |

• Status of the CSM Link Software installation is now shown.

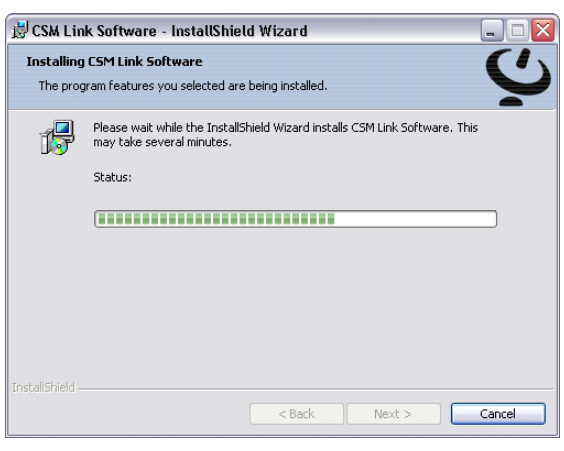

Installation of the CSM Link Software has been completed.

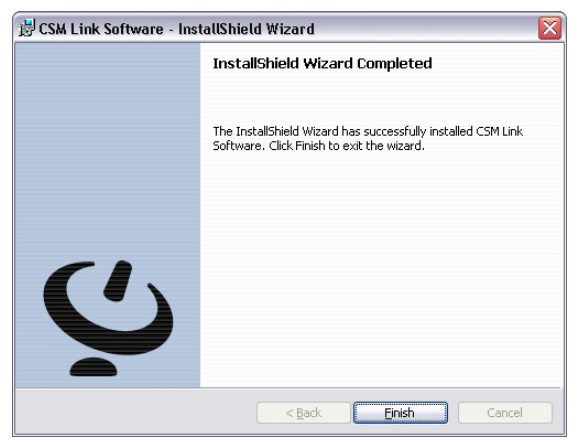

Doc ref. 564200003-01